V tem prispevku

# GOSPODARSTVO – obračun Čakanja na delo in Višje sile – REFUNDACIJA ZRSZ – POPLAVE 2023

Zadnja sprememba 30/08/2023 12:17 pm CEST | Objavljeno 30/08/2023

Državni zbor je na izredni seji, dne 9. 8. 2023, sprejel Zakon o spremembah in dopolnitvah Zakona o odpravi posledic naravnih nesreč (ZOPNN-F). Zakon je bil v Uradnem listu RS (št. 88/2023) objavljen dne 10.8.2023, veljati pa je začel naslednji dan po objavi, to je 11.8.2023.

Dodajanje vrste obračuna za Čakanje - poplave Refundacija ter vrste obračuna Višja sila - poplave Refundacija ZRSZ

# Ureditev mesečnih seštevkov

Najprej je potrebno (tako za obračun čakanja, kot za obračun višje sile), da si v **Šifranti...Sistem obračuna...Mesečni seštevki** preverite ali imate že vnesena dva mesečna seštevka Osnova za čakanje – višjo silovarstvo oz. Osnova za nadomestila – zadnje tri mesečne plače za ure in znesek.

Najverjetneje imate mesečna seštevka že vnesena (npr. če se vam nadomestila v breme delodajalca računajo na podlagi 3- mesečnega povprečja, lahko ste si mesečne seštevke za namen obračuna čakanja in višje sile dodali v šifrant že v času korone,...). V tem primeru vam mesečnih seštevkov za obračun Čakanja na delo in Višje sile ni potrebno dodajati v šifrant. Nadaljujete postopek, ki je opisan v točki 2. oz. 3. v navodilu.

Če mesečna seštevka v šifrantu nimate vnesena, si ju dodate na naslednji način:

#### 1. Izberete Šifranti...Sistem obračuna...Mesečni seštevki

Dodate nov zapis. Šifra mesečnega seštevka se ponudi. Vpišete naziv mesečnega seštevka – lahko tako, kot je na sliki spodaj. S kljukicami v stolpcu Seštevanje označite vse tiste vrste obračuna, pri katerih gredo ure v fond in niso boleznine (redno delo, praznik, dopusti) in potrdite.

|             | Sifra U18 Aktiven                          |            |  |
|-------------|--------------------------------------------|------------|--|
| laziv meseč | nega seštevka Osnova za čak.,varstvo - ure |            |  |
|             | 🦳 Preračun nadomestil na 100 %             |            |  |
| rste obraču | na za seštevek Opo <u>m</u> be             |            |  |
|             |                                            | <u> </u>   |  |
| Šifra       | Naziv vrste obračuna                       | Seštevanje |  |
| 015         | STARI DOPUST                               |            |  |
| 011         | IZREDNA PLAČANA ODSOTNOST                  |            |  |
| 010         | REDNI DOPUST                               | <b>v</b>   |  |
| 006         | DRŽAVNI PRAZNIK                            |            |  |
| 001         | REDNO DELO                                 | V          |  |
| 995         | POSLOVNA USPEŠNOST                         |            |  |
| 994         | SOLIDARNOSTNA POMOČ                        |            |  |
| 993         | JUBILEJNA NAGRADA                          |            |  |
| 992         | STROŠKI PO POTNIH NALOGIH                  |            |  |
| 991         | PORODNIŠKI DOPUST                          |            |  |
| 990         | PREMIJA PPZ-ODTEGLJAJ                      |            |  |
| 903         | ODPRAVNINA OB UPOKOJ.obd                   |            |  |
| 902         | ODPRAVNINA OB UPOKOJ.neobd                 |            |  |
| 500         | ODPRAVNINA IZ POSL. RAZLOGOV               |            |  |
| 152         | ODTELJAJ - LETAL, KARTA                    |            |  |
| 151         | SODNE PREPOVEDI - PO POLOŽNICI             |            |  |
| 150         | PORABA PREHRANE - SLOREST                  |            |  |
| 120         | DRUGI ODTEGLJAJI - VRAČILA                 |            |  |
| 119         | POSLOVNA USPEŠNOST (9)                     |            |  |
| 118         | POSLOVNA USPEŠNOST (1)                     |            |  |
| 115         | RAZLIKA DO MINIMALNE PLAČE                 |            |  |
| 113         | ODŠKODNINA                                 |            |  |
| 100         | BONITETA                                   |            |  |
| 095         | PREVOZ NA DELO TPG-Visor plus              |            |  |
| 094         | Krizni dodatek                             |            |  |
|             |                                            |            |  |

#### (podatki na sliki so testni)

Ponovno dodate zapis za vnos drugega mesečnega seštevka. Vpišete naziv mesečnega seštevka – lahko tako, kot je na sliki spodaj. S kljukicami v stolpcu Seštevanje označite vse tiste vrste obračuna, ki ste jih označili že v prvem mesečnem seštevku ter vse dodatke, katerih zneski se bodo pri obračunu upoštevali v urni postavki. To pomeni, da s kljukico označite npr. dodatek za delovno dobo, dodatke za delo v posebnih pogojih, stimulacijo, če se izplačuje vsak mesec. Obvezno morate v tem mesečnem seštevku označiti tudi vrsto obračuna, na kateri zaposlenim obračunate Razliko do minimalne plače. Potrdite.

|             | šifra 019 Aktiven 🔽                          |            |            |
|-------------|----------------------------------------------|------------|------------|
| laziv meseč | nega seštevka Osnova za čak.,varstvo- znesek |            |            |
|             | Preračun nadomestil na 100 %                 |            |            |
| rste obraču | na za seštevek Opo <u>m</u> be               |            |            |
|             |                                              | 14         | <b>4 b</b> |
| Šifra       | Naziv vrste obračuna                         | Seštevanie |            |
| 115         | RAZI TKA DO MINIMAI NE PLAČE                 |            |            |
| 024         | STALNI DODATEK PTP                           |            |            |
| 023         | NOČNO DELO NA NEDELJO                        |            |            |
| 022         | DODATKI V ZNESKU                             |            |            |
| 021         | DODATEK ZA STALNOST                          |            |            |
| 020         | DELOVNA DOBA                                 |            |            |
| 019         | IZMENSKO DELO                                |            |            |
| 015         | STARI DOPUST                                 |            |            |
| 013         | DEŽURSTVO DELAVNIK                           |            |            |
| 011         | IZREDNA PLAČANA ODSOTNOST                    |            |            |
| 010         | REDNI DOPUST                                 |            |            |
| 009         | PRIPRAVLJENOST NA DOMU                       |            |            |
| 008         | DELJ.DEL.ČAS -PREK. DO DVEH UR               |            |            |
| 007         | DELO NA DELA PROST DAN                       |            |            |
| 006         | DRŽAVNI PRAZNIK                              |            |            |
| 005         | DELO NA NEDELJO                              |            |            |
| 003         | NOČNO DELO                                   |            |            |
| 001         | REDNO DELO                                   |            |            |
| 995         | POSLOVINA USPEŠINOST                         |            |            |
| 994         | SOLIDARNOSTNA POMOČ                          |            |            |
| 993         | JUBILEJNA NAGRADA                            |            |            |
| 992         | STROŠKI PO POTNIH NALOGIH                    |            |            |
| 991         | PORODNIŠKI DOPUST                            |            |            |
| 990         | PREMIJA PPZ-ODTEGLJAJ                        |            |            |
| 903         | ODPRAVNINA OB UPOKOJ.obd                     |            |            |
|             |                                              |            |            |

(podatki na sliki so testni)

Nato se z miško postavite najprej na prvi mesečni seštevek ter kliknite na 🗊 Ponovno izračunaj . Odpre se okno, kamor vpišete podatke, kot na sliki:

| Mesečni se | števki                         | 🛄 📩 🗟 🎒 🦃 🕸                              |
|------------|--------------------------------|------------------------------------------|
| Šifra      |                                | 🔍 50 🕂 🗆 Vsi zapisi 🗎 🖉                  |
| 🔻 Šifra    | Naziv mesečnega seštevka       |                                          |
| 001        | DEL.DOBA/STALNOST              |                                          |
| 002        | STIMULACIJA                    |                                          |
| 003        | PORAČUN                        |                                          |
| 004        | PORAČUN INVALIDNINE            |                                          |
| 005        | INVALIDNINA                    |                                          |
| 006        | PROSTOV.POKOJ.ZAVAR.           |                                          |
| 007        | URE ZA MINIMALNO PLAČO         |                                          |
| 008        | ZNESKI ZA MINIMALNO PLAČO      | Saan Obračun pla 🚽 🔲 🗙                   |
| 009        | Dodatek po aneksu KP           |                                          |
| 011        | Osnova za PPZ cela bruto       | Nastavitveni podatki - ponovno izračunaj |
| 012        | REDNO DELO                     | C Od obračuna                            |
| 013        | NADOMESTILA - URE              |                                          |
| 014        | NADOMETILA ZNESEK              | Leto 2023                                |
| 018        | Osnova za čak.,varstvo - ure   | Mesec 5                                  |
| 019        | Osnova za čak.,varstvo- znesek |                                          |
| 026        | Prevoz po dnevih               | Zaporedna številka 1                     |
| 027        | Prehrana po dnevih             |                                          |
|            |                                | Do obračuna                              |
|            |                                | Leto 2023                                |
|            |                                |                                          |
|            |                                | Mesec /                                  |
|            |                                | Zaporedna številka 99                    |
|            |                                |                                          |
|            |                                | No. 1 Acres                              |
|            |                                | X Opusti 🗸 Potrdi                        |
|            |                                | Skrbnik 001                              |
| 17         | Aktivni                        | 🖫 Ponovno izračunaj 🔃 Zapr               |
| 1.11       | 001                            |                                          |

Potrdite. S tem se bo izvedel preračun podatkov po zaposlenih za ta mesečni seštevek na osnovi podatkov, vnesenih v obračune za pretekle mesece (pred avgustom 2023).

#### Postopek ponovite še za drugi mesečni seštevek.

**Opozorilo**: Nastavitveni podatki od obračuna ...do obračuna veljajo za ponovni preračun mesečnih seštevkov pred plačo za avgust 2023. Če boste te seštevke dodajali pred plačo za mesec september, je potrebno vnesti podatke za mesece od 2023/6/1 do 2023/8/99.

## Čakanje na delo - poplave 2023 REFUNDACIJA ZRSZ

2. Dodajanje nove vrste obračuna za Čakanje na delo

Z ZOPNN-F se je uredil <u>začasni ukrep delnega povračila nadomestila plače</u> <u>delavcem na začasnem čakanju na delo</u>. Delodajalec, ki delavcem začasno ne more zagotavljati dela zaradi posledic poplav, lahko napoti posameznega delavca na začasno čakanje na delo največ za obdobje od 3. avgusta 2023 do 31. oktobra 2023 (Vlada RS lahko ukrep s sklepom podaljša, vendar najdlje do 31. decembra 2023) ter zanj uveljavlja delno povračilo izplačanih nadomestil plače.

Delavec ima v času začasnega čakanja na delo pravico do nadomestila plače v višini, kot je določena z Zakonom o delovnih razmerjih (ZDR-1) za primer začasne nezmožnosti zagotavljanja dela iz poslovnega razloga (80% osnove iz sedmega odstavka 137. člena ZDR-1, tj. 80% povprečja zadnjih treh mesečnih plač), hkrati pa nadomestilo plače ne sme biti nižje od minimalne plače.

Delodajalec delavca pisno napoti na začasno čakanje na delo, in sicer v pisnem napotilu določi čas začasnega čakanja na delo, možnosti in način poziva delavcu, da se predčasno vrne na delo, ter višino nadomestila plače. Delavec ima v času začasnega čakanja na delo obveznost, da se na zahtevo delodajalca vrne na delo do sedem delovnih dni v tekočem mesecu, pri čemer mora delodajalec takšno zahtevo delavcu posredovati vsaj en dan pred vrnitvijo na delo. Delavcu za opravljeno delo pripada plača.

Delodajalec uveljavi pravico do delnega povračila izplačanih nadomestil plače z vlogo, ki jo vloži v elektronski obliki pri Zavodu Republike Slovenije za zaposlovanje v 15 dneh od napotitve delavca na začasno čakanje na delo oziroma v 15 dneh od uveljavitve tega zakona, če je delodajalec napotil delavce na začasno čakanje na delo že pred uveljavitvijo tega zakona. ZOPNN-F je začel veljati dne 11. avgusta 2023.

Republika Slovenija zagotovi višino delnega povračila izplačanega nadomestila plače v višini 80% nadomestila plače in je omejena z višino povprečne mesečne plače v Republiki Sloveniji za mesec maj 2023 (2.208,15 EUR; vir: SURS). V 80% nadomestila plače, ki ga krije Republika Slovenija, je vključeno nadomestilo plače z vsemi davki in prispevki delodajalca (bruto II).

Novo vrsto obračuna za čakanje na delo si v sistem obračuna dodate tako, da na osnovnem meniju v programu za Obračun plač izberete...**Šifranti...Sistem obračuna...Vrste obračuna.** Šifrant sortirate po šifri ter poiščete prvo prosto šifro glede na vsebino vrst obračuna (npr. po vrstah obračuna za nadomestila v breme delodajalca).

Novo vrsto za obračun dodate na prvo prosto šifro dalje. Svetujemo vam, da se postavite na vrsto obračuna Letni dopust in kliknete na ikono **Vnesi zapis iz**... .

V polje Šifra vrste obračuna vnesete ustrezno prosto šifro. V polje Naziv vrste obračuna pa želen naziv, ki se bo izpisal na obračunskem listu. Svetujemo vam, da si v Naziv vrste obračuna napišite točen naziv (**npr. Čakanje na delo -poplave refundacija**), saj boste potem imeli popoln vpogled v tako obračunane podatke, ki jih boste potrebovali pri pripravi kasnejših analiz.

Po zavihkih se podatki predlagajo iz kopirane šifre , vendar bodite pozorni, da so izpolnjeni kot je prikazano na spodnji sliki.

| Vreto obračuna                          |                                       | 🕞 🍋 🌛 🕞 📥         |
|-----------------------------------------|---------------------------------------|-------------------|
|                                         |                                       |                   |
| Šifra vrste obračuna 036                | Aktiven M                             |                   |
| Naziv vrste obračuna                    | DELO DOMA                             |                   |
| Številka za razvrščanje 0               |                                       |                   |
| Splošno Prenos iz posrednega vnosa      | Analitika Izračun Kontiranje Opombe   |                   |
| Šifra grupe obračuna                    | 2 Nadomestila v breme izplačevalca    |                   |
| Šifra vrste izplačila v javnem sektorju |                                       |                   |
| Javna dela                              |                                       |                   |
| Vedno v obračunu                        |                                       |                   |
| Izloči iz 1-ZAP/M                       |                                       |                   |
| Ne upoštevaj pri izracunu razlike do    |                                       |                   |
| naj.osnove za prispevke                 |                                       |                   |
| KPV12 - uposteva se polni znesek        | KPVIZ - osnova zap.                   |                   |
| Stevilo mesecev za delitev dohodnine:   |                                       |                   |
| Vrsta dohodka (iREK)                    |                                       |                   |
| Šifra REK                               | B02 – Nadomestila plače               | -                 |
| Grupa M                                 | R - Redno delo 👻                      |                   |
| Šifra vzroka zadržanosti ZZZS           |                                       | <b>*</b>          |
| Grupa S                                 | /                                     |                   |
| -Mat stroški in drugi osebni prej       | )<br>emki                             |                   |
|                                         |                                       |                   |
|                                         |                                       |                   |
| Sifra materialnega stroška              |                                       |                   |
| Tiskanje zbirnikov                      |                                       |                   |
| Šifra grupe obračuna za zbirnike        | · · · · · · · · · · · · · · · · · · · |                   |
| Delitev po virih financiranja           |                                       |                   |
| Privzeti vir                            |                                       |                   |
| Delitev po virih financiranja           | SPAP                                  |                   |
| Privzeti vir                            |                                       | -                 |
|                                         |                                       |                   |
| Skrbnik 001                             |                                       |                   |
|                                         |                                       | 🗙 Opusti 🖌 Potrdi |

Na zavihku Analitika določite, kako se bodo na vrstici predlagale analitike – stroškovno mesto, stroškovni nosilec. Postavite se še na zavihek **Izračun**. V razdelku Enota s kljukico označite polje Gre v fond. V polju Izračun izberite Vnos. V primeru, da imate obračun plač po normiranih urah, ustrezno izberite Normiranje.

Na razdelku Na enoto v polju Izračun izberite Formula.

|                                                                                                    | / 🛅 🕁 | - 🕞 🦸 |  |
|----------------------------------------------------------------------------------------------------|-------|-------|--|
| Šifra vrste obračuna 036 Aktiver                                                                   | ~ A   |       |  |
|                                                                                                    |       |       |  |
| Števika za razvrščanie                                                                             |       |       |  |
|                                                                                                    |       |       |  |
| Splošno   P <u>r</u> enos iz posrednega vnosa   Analitika   Izračun   Kontiranje   Opo <u>m</u> be |       |       |  |
| Cenota                                                                                             |       |       |  |
| Na enoto Znesek                                                                                    |       |       |  |
| Izračun Formula 🔽 Izračun Ne 🔽                                                                     |       |       |  |
| Konstanta Konstanta                                                                                |       |       |  |
| Sifra formule Šifra formule                                                                        |       |       |  |
| Šifra formule                                                                                      |       |       |  |
| Vzame višjo - nižjo                                                                                |       |       |  |
| Evidenca odsotnosti                                                                                |       |       |  |
| Vnos obdobja Privzeta vrsta odsotnosti Se ne prenaša   Predlagaj iz plana                          |       |       |  |
|                                                                                                    |       |       |  |
|                                                                                                    |       |       |  |

V polju Šifra formule kliknite na gumb . Odpre se šifrant formul. Kliknite na stolpec Šifra ter v iskalno polje vpišite FN ter nato na lupo. Preverite, katera je prva prosta šifra formule v skupini FN.

|     | ormule  |                | 🌆 🖈 🖻                                                  | 👙 🖣      | R            |           |
|-----|---------|----------------|--------------------------------------------------------|----------|--------------|-----------|
|     |         | Šifra FN       | 🔍 50 🕂 🗆 Vsi zapisi                                    | 1        | 2            | ß         |
| F   | ▼ Šifra | Izraz formule  |                                                        |          |              | $\square$ |
| Þ   | FN01    | D(15)          |                                                        |          |              |           |
| 1   | FN02    | (D(1)+D(2))*O  | 1)/0(4)                                                |          |              |           |
| i E | FN03    | ((D(1)+D(2))*C | (3)/174*(100+R(4)+R(5))/100*1,1)+(O(14)/R(6))          |          |              |           |
| 10  | FN04    | (FN01*1,1*(10  | 0+R(4)+R(5))/100)                                      |          |              |           |
| 12  | FN05    | R(10)          |                                                        |          |              |           |
| E   | FN06    | S(2)           |                                                        |          |              |           |
|     | FN07    | O(5)           |                                                        |          |              |           |
| E   | FN08    | O(6)           |                                                        |          |              |           |
|     | FN09    | MZ(5)/ME(2)    |                                                        |          |              |           |
| 1   | FN10    | ((D(1)+D(2))*C | (1)/174*(100+R(3))/100*(100+R(4)+R(5))/100)+O(14)/R(6) |          |              |           |
|     | FN11    | R(9)/R(6)      |                                                        |          |              |           |
| V   | 28      | Aktiv          | 1                                                      | × Opusti | √ <u>I</u> z | beri      |
| S   | krbnik  | 001            |                                                        |          |              |           |

(podatki na sliki so testni)

Ko dobite prvo prosto šifro, kliknete na ikono za Vnesi zapis. v polje Šifra formule vnesite prvo prosto šifro. Izraz formule pa vpišete tako:

MXO(3;šifra seštevka, ki ste ga dodali za znesek)/MYO(3;šifra seštevka, ki ste ga dodali za ure)

| Formule       |             |            |   |
|---------------|-------------|------------|---|
| Šifra formule | FN26        |            | A |
| Izraz formule | MXO(3;019)/ | 4YO(3;018) |   |

V našem primeru (na zgornji sliki) smo za znesek dodali seštevek pod šifro 019, seštevek za ure pa pod šifro 018). Potrdite vnos ter formulo izberite.

| Vrste obračuna                                                                                                    | P | l | $\mathbf{\dot{\mathbf{x}}}$ |  |
|----------------------------------------------------------------------------------------------------|---|---|-----------------------------|--|
| Šifra vrste obračuna 036 Aktiven 🔽                                                                                           |   |   |                             |  |
| I Naziv vrste obračuna ČAKANJE NA DELO DOMA                                                                                  |   |   |                             |  |
| Številka za razvrščanje 0                                                                                                    |   |   |                             |  |
| Splošno   P <u>r</u> enos iz posrednega vnosa   <u>A</u> nalitika <mark>I</mark> zračun <u>K</u> ontiranje   Opo <u>m</u> be |   |   |                             |  |
| Enota Odstotek                                                                                                    |   |   |                             |  |
| Enota Ura 👻 Izračun Konstanta 👻                                                                                              |   |   |                             |  |
| Gre v fond 🔽 Konstanta 80.00                                                                                                 |   |   |                             |  |
| Izračun Vnos 🔻                                                                                                    |   |   |                             |  |
| Konstanta 0,00                                                                                                    |   |   |                             |  |
| Šifra formule                                                                                                    |   |   |                             |  |
| Normiranje ur Samodejno normiranje                                                                                           |   |   |                             |  |

(podatki na sliki so testni)

V razdelku Odstotek izberite Izračun Konstanta. V polje Konstanta pa vpišite višino nadomestila za čakanje na delo – 80.

Na razdelku Znesek v podatku Izračun izberite Formula, pri Šifri formule kliknete na ....]. Odpre se šifrant formul.

| Vrste obračuna                     |                                       |                     | 📝 🔚 🔶 🔂 🎓         |
|------------------------------------|---------------------------------------|---------------------|-------------------|
| Šifra vrste obračuna 036           | Aktiven 🔽                             |                     |                   |
| Naziv vrste obračuna ČA            | KANJE NA DELO DOMA                    |                     |                   |
| Številka za razvrščanje            | 0                                     |                     |                   |
| Splošno Prenos iz posredn          | ena vnosa Analitika Izračun Kontirani | e Opombe            |                   |
| Enota                              |                                       |                     |                   |
| Enota                              | Ura 🚽                                 | Izračun Konstanta 👻 |                   |
| Gre v fond                         |                                       | Konstanta 80,00     |                   |
| Izračun                            | Vnos                                  | Šifra formule       |                   |
| Konstanta                          | 0,00                                  |                     |                   |
| Šifra formule                      | ···                                   |                     |                   |
| Normiranje ur                      | Samodejno normiranje 🔹                |                     |                   |
| Na enoto                           |                                       | Znesek              |                   |
| Izračun                            | Formula                               | Izračun Formula 🗾   |                   |
| Konstanta                          |                                       | Konstanta           |                   |
| Sifra formule                      | FN26                                  | Šifra formule       |                   |
| Šifra formule                      |                                       |                     |                   |
|                                    | Vedno s formulo                       |                     |                   |
| Vzame višjo - nižjo                | V                                     |                     |                   |
| Evidenca odsotnosti                |                                       |                     |                   |
| Vnos obdobja<br>Predlagaj iz plana | Privzeta vrsta odsotnosti Se          | ne prenaša 🔹        |                   |
|                                    | <u> </u>                              |                     |                   |
|                                    |                                       |                     |                   |
|                                    |                                       |                     |                   |
|                                    |                                       |                     |                   |
|                                    |                                       |                     |                   |
|                                    |                                       |                     |                   |
|                                    |                                       |                     |                   |
|                                    |                                       |                     |                   |
| Skrbnik 001                        |                                       |                     |                   |
|                                    |                                       |                     | 🗙 Opusti 🖌 Potrdi |

Kliknete na stolpec Šifra in v iskalno polje vpišete FZ ter enter.

| Formule |                               |  | 🋅 📩       | 🖻 🖨 | <b>B</b> | <b>R</b>     |      |
|---------|-------------------------------|--|-----------|-----|----------|--------------|------|
| š       | Šifra FZ                      |  | Vsi zapis | si  |          |              | Ø    |
| 🔻 Šifra | Izraz formule                 |  |           |     |          |              |      |
| FZ01    | R(1)*R(2)                     |  |           |     |          |              |      |
| FZ02    | R(1)*R(2)*R(3)/100            |  |           |     |          |              |      |
| FZ03    | MZ(1)*R(3)/100                |  |           |     |          |              |      |
| FZ04    | R(8)                          |  |           |     |          |              |      |
| FZ05    | MZ(2)*R(3)/100                |  |           |     |          |              |      |
| FZ06    | B(0)                          |  |           |     |          |              |      |
| FZ07    | MX(11;10)/11*O(7)/100         |  |           |     |          |              |      |
| FZ08    | MX(12;4)/MY(12;4)/12*O(7)/100 |  |           |     |          |              |      |
| FZ09    | MX(12;3)/MY(12;3)/12*O(7)/100 |  |           |     |          |              |      |
| FZ10    | MX(11;4)/11*O(7)/100          |  |           |     |          |              |      |
| FZ11    | D(7)                          |  |           |     |          |              |      |
| FZ12    | O(9)                          |  |           |     |          |              |      |
| FZ14    | MX(12;3)/12*O(7)/100          |  |           |     |          |              |      |
|         |                               |  |           |     |          |              |      |
| —       |                               |  |           |     |          |              |      |
| 34      |                               |  |           | ×o  | pusti    | √ <u>I</u> z | beri |
| Skrbnik | 001                           |  |           |     |          |              |      |

Poiščete prvo prosto šifro FZ. Kliknete na ikono za Vnesi zapis. V polje Šifra formule vnesite prvo prosto šifro. V polje izraz formule pa natanko tak izraz, kot je na sliki:

| rmule         |                     |                       |                                            |
|---------------|---------------------|-----------------------|--------------------------------------------|
| Šifra formule | FZ28                | Aktiven               |                                            |
| Izraz formule | ,<br>if(R(1)*R(2)*1 | R(3)/100>=R(30)/R(6)* | R(1);(R(1)*R(2)*R(3)/100);R(30)/R(6)*R(1)) |
|               |                     |                       |                                            |

Izraz lahko kopirate od tu:

if(R(1)\*R(2)\*R(3)/100>=R(30)/R(6)\*R(1);(R(1)\*R(2)\*R(3)/100);R(30)/R(6)\*R(1))

V primeru, da uporabljate v obračunu normirane ure (vsak mesec 174 ur) potem morate v Izraz formule kopirati to:

```
if(R(0)*R(2)*R(3)/100>=R(30)/PMDO(0)*R(0);
(R(0)*R(2)*R(3)/100);R(30)/PMDO(0)*R(0))
```

Potrdite. Formulo izberete ter potrdite nastavitve na vrsti obračuna.

Po potrebi potrdite še kopiranje nastavitev kontiranja, v nasprotnem primeru, si na vneseni novi vrsti vnesete kontiranje na lasten način.

Po potrditvi za kopiranje nastavitev kontiranja vam svetujemo, da potrdite vključenost v mesečne seštevke

| Potrdi | ×                                                                                                    |
|--------|----------------------------------------------------------------------------------------------------|
|        | Ali želite novo vrsto obračuna vključiti v mesečne seštevke, v katere je vključena izhodiščna vrsta obračuna? |
|        | Da Ne                                                                                                    |

### Višja sila - poplave 2023 REFUNDACIJA ZRSZ

3. Dodajanje vrste obračuna za Višjo silo

Z ZOPNN-F je bil sprejet <u>interventni ukrep nadomestila plač delavcem zaradi</u> <u>nezmožnosti opravljanja dela zaradi višje sile zaradi posledic naravne nesreče,</u> ki posebej ureja odsotnost delavca z dela v primerih, ko ne more opravljati dela zaradi višje sile zaradi posledic poplav iz avgusta 2023, ter določa možnost, da delodajalec uveljavlja povračila izplačanih nadomestil plače, ki jih Republika Slovenija povrne v celoti.

Ne glede na ureditev v šestem odstavku 137. člena ZDR-1 bo torej delavec, ki v obdobju od 3. avgusta 2023 do 31. decembra 2023 ne more opravljati dela zaradi višje sile zaradi posledic poplav iz avgusta 2023, upravičen do odsotnosti z dela na podlagi interventne zakonske ureditve. Delavec bo za čas, ko so podane okoliščine višje sile, ki upravičujejo njegovo odsotnost, upravičen do nadomestila plače v višini, kot je določena v Zakonu o delovnih razmerjih (ZDR-1) za primer začasne nezmožnosti zagotavljanja dela iz poslovnega razloga, kar pomeni, da mu bo pripadalo <u>nadomestilo plače v višini 80% osnove iz sedmega odstavka 137. člena ZDR-1</u> (tj. 80% povprečja zadnjih treh mesečnih plač). Hkrati nadomestilo plače ne sme biti nižje od minimalne plače.

Kot odsotnost zaradi višje sile zaradi posledic naravne nesreče se šteje nezmožnost prihoda na delo, nezmožnost opravljanja dela zaradi opravljanja nujnih ravnanj odpravljanja škode ali opravljanja nujnih ravnanj za zavarovanje življenja ali zdravja ljudi in živali ter odvračanje in preprečevanje škode ali druge okoliščine nezmožnosti opravljanja dela zaradi posledic naravne nesreče, med katere lahko uvrstimo tudi primere obveznosti zagotavljanja varstva otroku, ki zaradi zaprtja vrtcev zaradi posledice naravne nesreče nima zagotovljenega vrtčevskega varstva.

Delavec (eden od staršev), ki iz tega razloga ne bo mogel opravljati dela, bo upravičen do nadomestila plače v višini 80% osnove, ki ne sme biti nižje od minimalne plače v Republiki Sloveniji, delodajalec pa bo lahko uveljavljal povračilo izplačanega nadomestila plače.

Še vedno pa velja, da je treba v okviru instituta višje sile <u>upravičenost do</u> <u>takšne odsotnosti z dela presojati glede na okoliščine posameznega primera</u> (možnost zagotovitve varstva s strani drugega starša ali na drug ustrezen način, možnost ustreznejše razporeditve delovnega časa).

Delavec mora v primeru odsotnosti z dela zaradi višje sile zaradi posledic naravne nesreče najpozneje v treh delovnih dneh od uveljavitve tega zakona ali v treh delovnih dneh od nastanka tega razloga o vseh okoliščinah, ki vplivajo na nastanek višje sile obvestiti delodajalca.

Delodajalec lahko uveljavlja pravico do povračila izplačanih nadomestil plače z vlogo, ki jo vloži v elektronski obliki pri Zavodu Republike Slovenije za zaposlovanje v 15 dneh od uveljavitve tega zakona oziroma v 15 dne od začetka odsotnosti delavca zaradi višje sile zaradi posledic naravne nesreče. Delodajalec vlogi priloži izjavo delavca o obstoju okoliščin, ki vplivajo na nastanek višje sile.

Novo vrsto obračuna za Višjo silo – poplave refundirano si v sistem obračuna dodate na isti način, kot je opisan postopek v tč. 2 za Čakanje na delo – poplave refundirano. Ker se razlikuje poročanje na REK-O obrazcu, si je potrebno Višjo silo – poplave refundirano odpret pod ločeno šifro.

#### Razlikujejo se zgolj nastavitve na prvem zavihku Splošno,

nastavitve na ostalih zavihkih so enake tako za čakanje, kot za višjo silo.

Novo vrsto obračuna za Višjo silo – poplave refundirano si v sistem obračuna dodate tako, da na osnovnem meniju v programu za Obračun plač izberete...**Šifranti...Sistem obračuna...Vrste obračuna.** Šifrant sortirate po šifri ter poiščete prvo prosto šifro glede na vsebino vrst obračuna (npr. po vrstah obračuna za nadomestila v breme delodajalca).

Novo vrsto za obračun dodate na prvo prosto šifro dalje. Svetujemo vam, da se postavite na vrsto obračuna Letni dopust in kliknete na ikono **Vnesi zapis iz**....

V polje Šifra vrste obračuna vnesete ustrezno prosto šifro. V polje Naziv vrste obračuna pa želen naziv, ki se bo izpisal na obračunskem listu. Svetujemo vam, da si v Naziv vrste obračuna napišite točen naziv (npr. **Višja sila -poplave refundacija**), saj boste potem imeli popoln vpogled v tako obračunane podatke, ki jih boste potrebovali pri pripravi kasnejših analiz.

Po zavihkih se podatki predlagajo iz kopirane šifre, vendar bodite pozorni, da so izpolnjeni kot je prikazano na spodnji sliki.

| 🧭 Saop Obračun plač zaposlenih - sprememba - Demo                                                                                                    | — 🗆 X             |
|----------------------------------------------------------------------------------------------------|-------------------|
| Vrste obračuna                                                                                                    | 📝 📠 📩 🗟 🤵         |
| Šifra vrste obračuna 037 Aktiven 🔽                                                                                                    |                   |
| Naziv vrste obračuna VIŠJA SILA POPLAVE REF.                                                                                                    | Ŧ                 |
| Številka za razvrščanje 0                                                                                                    |                   |
| Splošno Prenos iz posrednega vnosa Analitika Izračun Kontiranje Opombe                                                                                                 |                   |
| Šifra grupe obračuna 🛛 🔽 🔽 Nadomestila v breme izpla                                                                                                    | lačevalca         |
| Šifra vrste izplačila v javnem sektorju<br>Javna dela Vedno v obračunu<br>Broz iznlačila<br>Izloči iz 1 - ZAP/M<br>Ne upoštevaj pri izračunu razike do                 |                   |
| naj.osnove za prispevke       KPVIZ - upošteva se polni znesek       KPVIZ - osnova zap.       Število mesecev za delitev dohodnine:       0       Vrsta dohodka (REK) | ]                 |
| Šifra REK B02 – Nadomestila plače                                                                                                    | ▼                 |
| Grupa M B - Boleznine                                                                                                    |                   |
| Šifra vzroka zadržanosti ZZZS                                                                                                    | <b>_</b>          |
| Grupa S                                                                                                    | <b>_</b>          |
| Mat. stroški in drugi osebni prejemki                                                                                                    |                   |
| Vrsta drugega prejemka 📃 👻<br>Šifra materialnega stroška 📃 😶                                                                                                    |                   |
| Tiskanje zbirnikov                                                                                                    |                   |
| Šifra grupe obračuna za zbirnike                                                                                                    |                   |
| ☐ Delitev po virih financiranja                                                                                                    |                   |
| Privzeti vir                                                                                                    |                   |
| □ Delitev po virih financiranja ISPAP                                                                                                    |                   |
| Privzeti vir                                                                                                    | <u> </u>          |
| Skrbnik 001                                                                                                    |                   |
|                                                                                                    | 🗙 Opusti 🗸 Potrdi |

Vse ostale nastavitve (na zavihku Analitika, Izračun in Kontiranje)

pripravite na način kot je opisano v navodilu za Čakanje – poplave refundirano (v točki 2. tega navodila).

#### 4. Analiza obračunskih vrstic

Za pripravo podatkov za potrebe ZRSZ svetujemo, da se poslužujete pripravo Analize obračunskih vrstic. S pomočjo analize, si lahko za določeno vrsto obračuna (npr. izberete samo vrsto obračuna Čakanje in Višja sila – poplave refundirano) pridobite podatke o višini bruto nadomestila, prispevkih delodajalca,...

| 🎇 Saop Obračun plač zaposlenih - Demo                                |                                                                                                    |  |
|----------------------------------------------------------------------|----------------------------------------------------------------------------------------------------|--|
| OLAP Analiza obračunskih vrstic                                      |                                                                                                    |  |
| Analitika 1 (naziv) 💌 Analitika 1 (šifra) 💌 Analitika 2 (naziv) 💌    | Analitika 2 (šifra) 💌 Analitika 3 (naziv) 💌 Analitika 3 (šifra) 💌 Brez izplačila 💌 Datum izplačila 💌 Datum plačila dajatev 💌 Davčna štev |  |
| Dopolnilno delo 💌 EMŠO 💌 Grupa M4 💌 Grupa obračuna 💌                 | r Grupa obračuna za zbirnike 💌 Interni status 💌 Interni status (naziv) 💌 Invalid nad kvoto 🔍 Invalidnost 💌 Invalidnost po ZZRZI 💌        |  |
| Obdobje do 💌 Obdobje od 💌 Odstotek razporeditve 💌 Plača              | a po KP 💌 Plačni razred 💌 Poračun 🔍 Referent (naziv) 💌 Referent (šifra) 🔍 RIZDDZ 🔍 SM (naziv) 💌 SM (šifra) 💌 SN (naziv)                  |  |
| Tarifni razred 💌 Vrsta izplačila v JS (naziv) 💌 Vrsta izplačila v JS | (šifra) 💌 Vrsta obračuna (šifra) 💌 Zap.št.obr. 💌 Zaposleni (ime) 💌 Zaposleni (šifra) 🔍 ZŠ 🔍 ZŠ-delitev 🔍 Števec 🔍 Neto izpla             |  |
| Bruto V Prisc V Skupa V Povleci sem polja stolpca                    |                                                                                                    |  |
| Velka suma                                                           |                                                                                                    |  |
| Vrsta obračuna (naziv)                                               | Skupaj strošek                                                                                                    |  |
| (Prikazi Vse) 273,49 44,4                                            | .02 317,51                                                                                                    |  |
| VIŠJA SILA POPLAVE REF. 273,49 44,                                   | 02 317,51                                                                                                    |  |
|                                                                      |                                                                                                    |  |
|                                                                      |                                                                                                    |  |
|                                                                      |                                                                                                    |  |
|                                                                      |                                                                                                    |  |
| Ok Prekliči                                                          |                                                                                                    |  |